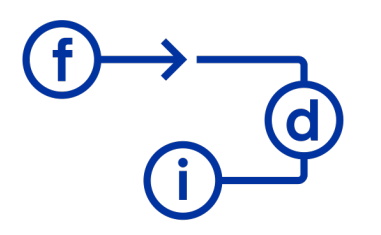

## Guía del área privada de cliente en la web de FDI

En esta guía encontrarás toda la información que necesitas para utilizar de manera efectiva tu área privada en la web de FDI. A continuación, te explicamos cómo acceder a cada sección y qué puedes hacer en ellas.

#### Índice

| 1. | Registro e inicio de sesión                | pág. 2  |
|----|--------------------------------------------|---------|
| 2. | Tu cuenta                                  | pág. 4  |
| 3. | Tus empleados                              | pág. 7  |
| 4. | Cursos de formación                        | pág. 9  |
| 5. | Solicitud de carnets                       | pág. 12 |
| 6. | Tus facturas                               | pág. 13 |
| 7. | Preguntas frecuentes                       | pág. 14 |
| 8. | Lista contactos coordinadores de formación | pág. 15 |

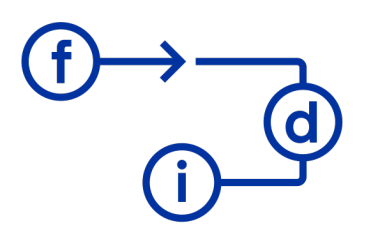

## **1.Registro e inicio de sesión**

Accede a <u>https://app.fdiformacion.com</u> para registrarte o iniciar sesión en el área privada del cliente de FDI y accedes a todas las gestiones sobre cursos de formación.

| $\square   \cdot   < \rightarrow$ | 📮 🔒 appqa.fd                   | formacion.com                                    | û + C               |
|-----------------------------------|--------------------------------|--------------------------------------------------|---------------------|
|                                   |                                |                                                  | 0                   |
|                                   |                                | ara el <b>desarrollo</b><br>la <b>innovación</b> |                     |
|                                   | Usuario                        |                                                  |                     |
|                                   | Contraseña                     |                                                  |                     |
|                                   |                                |                                                  |                     |
|                                   | Ac                             | ceder                                            |                     |
|                                   | <i>i</i> Has                   | olvidado tu contraseña?<br>Registrar empresa     |                     |
|                                   |                                |                                                  |                     |
|                                   |                                |                                                  |                     |
|                                   |                                |                                                  |                     |
|                                   |                                |                                                  |                     |
|                                   |                                |                                                  |                     |
|                                   |                                |                                                  |                     |
|                                   | © Fundación para el Desarrolle | o y la Innovación 2025. Todos los                | Version: 3.23.0.130 |

Si no tienes cuenta, regístrate en "Registrar empresa". Puedes regístrate tanto como empresa, autónomo/a o particular. Al finalizar el registro te llegará un correo de confirmación. Este no es instantáneo, puede tardar hasta 24 horas, siempre y cuando sea día laboral. Cuando recibas el correo de confirmación del registro, ya podrás acceden al área privada con tus credencias a través del inicio de sesión.

Si ya tienes cuenta de cliente en el área privada, inicia sesión para entrar directamente en el área privada.

Una vez dentro del área privada del cliente podrás encontrar diferentes secciones:

- 1. Tu cuenta
- 2. Tus empleados
- 3. Cursos formación
- 4. Solicitud carnets
- 5. Tus facturas

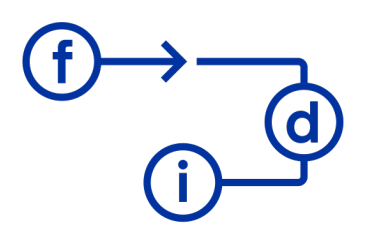

En los siguientes puntos de este documento explicaremos que puedes hacer y como en cada sección.

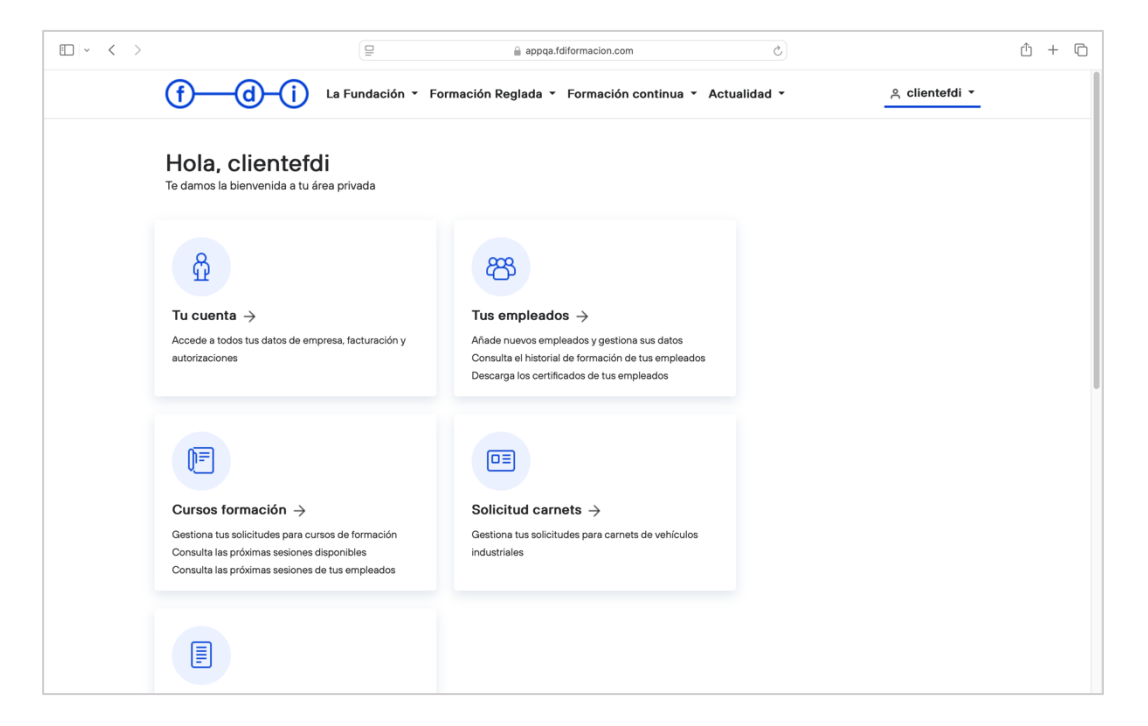

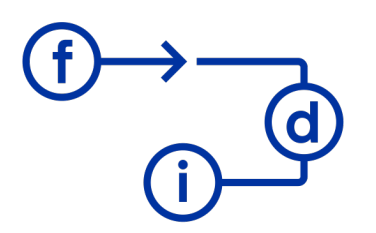

## 2.Tu cuenta

En esta sección podrás acceder a todos tus datos de empresa, facturación y autorizaciones.

En "Editar empresa" podrás ver y modificar los datos de tu empresa. Recuerda clicar el botón de "Guardar", en el caso de que hagas algún cambio.

| • < > |                                | 9                   | 🔒 appqa.fc          | diformacion.com      | S            |                | ≙ + | Ō   |
|-------|--------------------------------|---------------------|---------------------|----------------------|--------------|----------------|-----|-----|
|       | <b>()</b> —()                  | La Fundación 🝷 F    | Formación Reglada 🔻 | Formación continua 👻 | Actualidad 🝷 | ≳ clientefdi ▼ |     |     |
|       | Area privada ><br>Editar empre | sa                  |                     |                      |              |                |     |     |
|       | Datos empresa                  | Datos facturación   | Contactos           | Cambiar contraseña   |              |                |     |     |
|       | Rellena los datos de la er     | npresa              |                     |                      |              |                |     |     |
|       | Empresa*                       |                     | Sector*             |                      |              |                |     |     |
|       | Retales a pedales              |                     | TEXTIL              | \$                   | ]            |                |     |     |
|       | País*                          |                     |                     |                      |              |                |     | - 1 |
|       | España                         |                     |                     |                      |              |                |     |     |
|       | Provincia*                     |                     | Población*          |                      |              |                |     |     |
|       | Valencia                       |                     | Valencia            |                      |              |                |     |     |
|       | Código postal*                 | Dirección *         |                     |                      |              |                |     |     |
|       | 46008                          | Rue del Percebe, 13 |                     |                      |              |                |     |     |
|       | Email*                         |                     |                     |                      |              |                |     |     |
|       | clientefdi@mailinator.o        | com                 |                     |                      |              |                |     |     |
|       | Teléfono*                      |                     | Fax(Opcional)       |                      |              |                |     |     |
|       | 12345678                       |                     |                     |                      |              |                |     |     |

En "Datos de facturación" podrás ver y editar tus datos de facturación. Recuerda clicar el botón de "Guardar", en el caso de que hagas algún cambio.

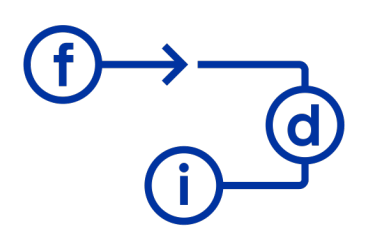

| • < > |                                 |                      | 🔒 appqa.fe         | diformacion.com      | ٢            |                | ≙ + | - 0 |
|-------|---------------------------------|----------------------|--------------------|----------------------|--------------|----------------|-----|-----|
|       | (f(d(i                          | La Fundación 🝷 F     | ormación Reglada 🝷 | Formación continua 👻 | Actualidad 👻 | 은 clientefdi 🔻 |     |     |
|       | Area privada ><br>Editar empres | sa                   |                    |                      |              |                |     |     |
|       | Datos empresa                   | Datos facturación    | Contactos          | Cambiar contraseña   |              |                |     |     |
|       | Rellena los datos de factur     | ración de la empresa |                    |                      |              |                |     |     |
|       | CIF*                            |                      | Razón Social*      |                      |              |                |     |     |
|       | A123456789                      |                      | Retales a pedales  |                      |              |                |     |     |
|       | País*                           |                      |                    |                      |              |                |     |     |
|       | España                          |                      |                    |                      |              |                |     |     |
|       | Provincia*                      |                      | Población*         |                      |              |                |     |     |
|       | Valencia                        |                      | Valencia           |                      |              |                |     |     |
|       | Código postal*                  | Dirección *          |                    |                      |              |                |     |     |
|       | 46008                           | Rue del Percebe, 13  |                    |                      |              |                |     |     |
|       | Plazo de pago*                  |                      |                    |                      |              |                |     |     |
|       | 15 días                         | \$                   |                    |                      |              |                |     |     |
|       | Email*                          |                      |                    |                      |              |                |     |     |
|       | clientefdi@mailinator.cc        | om                   |                    |                      |              |                |     |     |

En "Contactos" hay tres tipos de contacto que cada uno recibirá una información específica. Por una parte, tenemos el contacto comercial, que será el que recibirá toda la información comercial; tenemos el contacto de finanzas, que será el que recibe las facturas; y, por último, tenemos el contacto de gestor que es el que puede inscribir y gestionar las formaciones de los empleados.

**IMPORTANTE:** Cada cuenta de empresa deberá tener su correo electrónico. Es decir, una misma dirección de correo electrónico no podrá aparecer en dos cuentas de cliente diferentes.

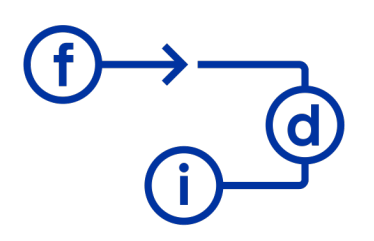

| E - < > |                                                                                                    | appqa.fdiformacion.com                                    | ů + C                         |  |  |  |  |  |  |  |
|---------|----------------------------------------------------------------------------------------------------|-----------------------------------------------------------|-------------------------------|--|--|--|--|--|--|--|
|         | f d i La Funda                                                                                                    | ión 🝷 Formación Reglada 🍷 Formación continua 🍷 Actualidad | ≺ < clientefdi ▼              |  |  |  |  |  |  |  |
|         | Aree privada ><br>Editar empresa<br>Datos empresa Datos fact                                                                                                    | uración Contactos Cambiar contraseña                      |                               |  |  |  |  |  |  |  |
|         | Gestiona los contacto de tu empresa.                                                                                                    | Añadir nuevo cont                                         | acto Volver al menú principal |  |  |  |  |  |  |  |
|         | Тіро                                                                                                    | Correo electrónico                                        |                               |  |  |  |  |  |  |  |
|         | Comercial                                                                                                    | clientefdi@mailinator.com                                 | 2 1                           |  |  |  |  |  |  |  |
|         | Finanzas                                                                                                    | clientefdi@mailinator.com                                 |                               |  |  |  |  |  |  |  |
|         | Gestor                                                                                                    | clientefdi@mailinator.com                                 |                               |  |  |  |  |  |  |  |
|         | Siempre debes tener, al menos, un contacto tipo Gestor y uno de tipo Finanzas. Gestor: puede modificar los datos de la empresa y empleados, y solicitar formación. Finanzas: reolibirá las notificaciones de factura y podrá descargalas desde la web. Solicitante: puede modificar los datos de empleados y solicitar formación. Comercial: recibirá información comercial sobre la fundación. Puedes utilizar el mismo correo electrónico para todos los tipos de contacto. |                                                           |                               |  |  |  |  |  |  |  |

Y, por último, en esta sección podrás cambiar la contraseña del inicio de sesión en caso de que sea necesario.

| • < > | 😑 🔒 appqs.fdformacion.com                                                             | ∆ + © |
|-------|---------------------------------------------------------------------------------------|-------|
|       | f La Fundación * Formación Reglada * Formación continua * Actualidad * A clientefdi * |       |
|       | Area privada ><br>Editar empresa                                                      |       |
|       | Datos empresa Datos facturación Contactos Cambiar contraseña                          | _     |
|       | Nueva contraseña<br>Confirma la nueva contraseña                                      |       |
|       | Actualizar contraseña<br>Consejos para una contraseña segura                          |       |
|       | fundación<br>para el desarrollo<br>yla innovación                                     |       |

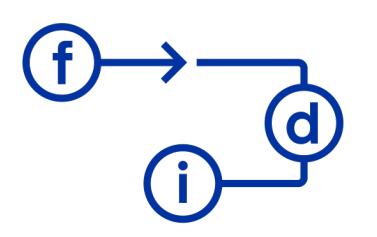

## 3.Tus empleados

Desde esta sección podrás:

 Añadir nuevos empleados y eliminar empleado y/o gestionar sus datos.

| • < >       |                                                                                                    | 🔒 appqa.fdiformacion.com                                                                                                    | 0                  |                         | Ô + © |  |  |  |  |  |
|-------------|----------------------------------------------------------------------------------------------------|----------------------------------------------------------------------------------------------------|--------------------|-------------------------|-------|--|--|--|--|--|
|             | (f)(i) La Fundación - Fo                                                                                                    | ormación Reglada 👻 Formación continua 👻                                                                                                    | Actualidad -       | 은 clientefdi -          |       |  |  |  |  |  |
|             |                                                                                                    |                                                                                                    |                    |                         |       |  |  |  |  |  |
|             | Área privada >                                                                                                    |                                                                                                    |                    |                         |       |  |  |  |  |  |
|             | Tus empleados                                                                                                    |                                                                                                    |                    |                         |       |  |  |  |  |  |
|             | Tus empleados Historial de formación                                                                                                    |                                                                                                    |                    |                         |       |  |  |  |  |  |
|             |                                                                                                    |                                                                                                    |                    |                         |       |  |  |  |  |  |
|             | Las columnas "Certificados" y "Estado carnets" hacen<br>Vehículos Industriales.                                                                                                    | referecia a los                                                                                                    |                    |                         |       |  |  |  |  |  |
|             | vencuos in ucasimes.<br>Para los empleados con carnet en vigor puedes ver qué vehículos<br>tiene en su carnet poniendo el puntero del ratón sobre el símbolo                                                                                                    |                                                                                                    |                    |                         |       |  |  |  |  |  |
|             | verde.                                                                                                    |                                                                                                    |                    |                         |       |  |  |  |  |  |
|             |                                                                                                    |                                                                                                    |                    | Añadir empleado         |       |  |  |  |  |  |
|             | Buscar                                                                                                    |                                                                                                    |                    |                         |       |  |  |  |  |  |
|             | Namkra                                                                                                    | NIE o Castiliandos                                                                                                    | a Estado correcto  |                         |       |  |  |  |  |  |
|             | Aqueda Garzon Aviles                                                                                                    | 52006004W/ Médico PeicoTéo                                                                                                    | No tione           | T↓                      |       |  |  |  |  |  |
|             | Agueda daizon Avies                                                                                                    |                                                                                                    |                    |                         |       |  |  |  |  |  |
|             | Antonio Miguel Nicolas Aviles                                                                                                    | 92220153C   Médico   PsicoTéc.                                                                                                    | No tiene           |                         |       |  |  |  |  |  |
|             | Damian Navarro Morcillo                                                                                                    | 81840328A • Médico • PsicoTéc.                                                                                                    | No tiene           | 区间                      |       |  |  |  |  |  |
|             | Eugenia Solano Calderon                                                                                                    | 59317929D • Médico • PsicoTéc.                                                                                                    | 🚯 No tiene         | ピョ                      |       |  |  |  |  |  |
|             |                                                                                                    |                                                                                                    |                    |                         |       |  |  |  |  |  |
| • < >       |                                                                                                    | 🔒 appqa.fdiformacion.com                                                                                                    | 5                  |                         | ∆ + C |  |  |  |  |  |
| • · · · · · | ⊆<br>(f)(i) La Fundación ~ /                                                                                                    | appqa.fdiformacion.com                                                                                                    | ی<br>Cualidad ۲    | 은 clientefdi 💌          | Ů + © |  |  |  |  |  |
|             | (f) La Fundación ~                                                                                                    |                                                                                                    | ی<br>¢tualidad +   | 옷 clientefdi *          | Ů + © |  |  |  |  |  |
|             | (f) La Fundación ~ Area privada >                                                                                                    | appqa.fdformacion.com  Actualizar empleado  Nombre *                                                                                                    | ی<br>Ctualidad ۲   | <u> </u>                | Ů + © |  |  |  |  |  |
|             | (f) La Fundación *<br>Area privada ><br>Tus empleados                                                                                                    | appqa.ldfformacion.com  Actualizar empleado  Nombre *  Agueda                                                                                                    | ڻ)<br>•etualidad • | <u>A</u> clientefdi *   | ů + c |  |  |  |  |  |
|             | (f) La Fundación ~<br>Area privada ><br>Tus empleados<br>Tus empleados Historial de formación                                                                                                    | e appa.fdformacion.com                                                                                                    | ڻ<br>Ctualidad ~   | A clientefdi •          | û + C |  |  |  |  |  |
|             | (f) La Fundación ~<br>Area privada ~<br>Tus empleados<br>Tus empleados                                                                                                    | eppqa.fdformacion.com  Actualizar empleado  Nombre *  Agueda  Primer Apellido *  Garzon                                                                                                    | ی<br>Ctualidad ۲   | <u>A</u> clientefdi -   | ů + c |  |  |  |  |  |
|             | (f) (a Fundación ~<br>Area privada ~<br>Tus empleados<br>Tus empleados<br>Historial de formación<br>Las columnas "Certificados" y "Estado carnets" hac<br>Vehiculos industriales.                                                                                                    | iii appqa fdiformacion.com  Actualizar empleado  Nombre * Agueda  Primer Apellido * Garzon  Segundo Apellido Aviles                                                                                                    | دtualidad ۲        | <u>A</u> clientefdi *   | Ů + © |  |  |  |  |  |
|             | Comparison of the second second       | appqa.fdformacion.com  Actualizar empleado  Nombre *  Agueda  Primer Apellido *  Garzon  Segundo Apellido Aviles Identificación *                                                                                                    | Ctualidad ~        | <u>A</u> , clientefdi ▼ | ů + G |  |  |  |  |  |
|             | Comprised on the second second | iii appqa.fdformacion.com                                                                                                    | Ctualidad ~        | <u>A</u> clientefdi -   | ů + C |  |  |  |  |  |
|             | Ore privade >     Ore privade >     Ore pri      | iii appqa.fdformacion.com  Actualizar empleado  Nombre* Agueda  Primer Apellido* Garzon  Segundo Apellido Aviles Identificación * 5290.6994tW Correo Electrónico *                                                                                                   | C                  | A clientefdi -          | Ů + © |  |  |  |  |  |
|             | Control Control Contro Control Control Control Control Control Control Control Control Co      | appqa.fdformacion.com  Actualizar empleado  Nombre *  Agueda  Primer Apellido *  Garzon  Segundo Apellido Aviles  Identificación *  52906994W  Correo Electrónico *  9tvkxdc5@mailinator.com                                                                         | Ctualidad ~        | A clientefdi •          | ů + G |  |  |  |  |  |
|             | Comprised by the second second s      | iii appqa.fdformacion.com                                                                                                    | Cualidad ~         | A clientefdi -          | ů + C |  |  |  |  |  |
|             | Contraction of the section of the section of t      | i appqa.fdformacion.com  Actualizar empleado  Nombre* Agueda  Primer Apellido* Garzon  Segundo Apellido Aviles Identificación * 5290.6994W  Correo Electrónico * 9tvkxdc5@mailinator.com  Sexo Femenino                                                              | C<br>etualidad ~   | A clientefdi -          | ů + © |  |  |  |  |  |
|             | Contraction of the second second      |                                                                                                    | Ctualidad ~        | A clientefdi •          | Ů + © |  |  |  |  |  |
|             | Contraction of the second second sec  | iii appqa.fdformacion.com  Actualizar empleado  Nombre *  Agueda  Primer Apellido *  Garzon  Segundo Apellido  Aviles  Identificación *  5290.6994W  Correo Electrónico *  9tvkxdc5@mailinator.com  Sexo  Femenino  Fecha de Nacimiento  13/01/1996                  | Ctualidad ~        | Aradir empleado         |       |  |  |  |  |  |
|             |                                                                                                    | iii appqa.fdformacion.com  Actualizar empleado  Nombre *  Agueda  Primer Apellido *  Garzon  Segundo Apellido Aviles  Identificación *  5290.6994W  Correo Electrónico *  9xt/xdc5@mailinator.com  Sexo Femenino Focha de Nacimiento 13/01/1996  Actualizar empleado | Cualidad ~         | A clientefdi -          |       |  |  |  |  |  |

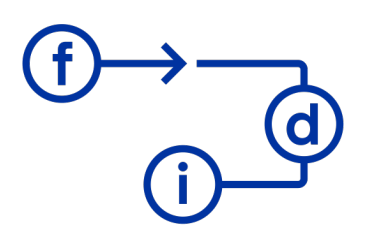

#### **fundación** para el **desarrollo** y la **innovación**

- Consultar el historial de formación de tus empleados.
- Descargar los certificados de tus empleados.

| $\blacksquare   \cdot   < \rightarrow$ |                                                                                                    | ₽                                                             | 🔒 appqa.fdiformacion.com                       | C            |                      |                | Å + © |
|----------------------------------------|----------------------------------------------------------------------------------------------------|---------------------------------------------------------------|------------------------------------------------|--------------|----------------------|----------------|-------|
|                                        | (f)                                                                                                    | ndación 🝷 Form                                                | nación Reglada 🔹 Formación continua 👻 A        | Actualidad 👻 |                      | 은 clientefdi - |       |
|                                        | Area privada ><br>Tus empleados<br>Tus empleados Historial de                                                                             | formación                                                     |                                                |              |                      |                |       |
|                                        | Formaciones de tus em<br>Aquí puedes filtrar por curso y/o en<br>información.<br>Además puedes descargar los certi<br>que hayan asistido. | <b>pleados</b><br>npleados para visua<br>flicados de aquello: | alizar la<br>s empleado                        |              |                      |                |       |
|                                        | Empleados Escribe los NIFs d<br>Curso Selecciona un curso                                                                                 | e los empledaos se                                            | parados por coma para buscar                   |              |                      |                |       |
|                                        | Buscar:                                                                                                    |                                                               |                                                |              |                      |                |       |
|                                        | Nombre ↑↓                                                                                                    | NIF ↑↓<br>92220153C                                           |                                                | Fecha ↑↓     | Asistió ↑↓<br>Si     | Certificado ↑↓ |       |
|                                        | Aviles                                                                                                    | ,                                                             |                                                | 10/00/2021   |                      | <u>ب</u>       |       |
|                                        | Agueda Garzon Aviles                                                                                                    | 5290699400                                                    | TIA PORTAL PROGRAMACION II AVANZADA            | 15/05/2024   | 51                   | ⊻              |       |
|                                        |                                                                                                    |                                                               | appqa.fdiformacion.com                         | C            |                      |                | ů + © |
|                                        | Buscar:                                                                                                    | NIE 対                                                         | Curso et                                       | Fecha া      | Asistió া            | Certificado া  |       |
|                                        | Antonio Miguel Nicolas                                                                                                    | 92220153C                                                     | TIA PORTAL PROGRAMACION II AVANZADA            | 15/05/2024   | Si                   |                |       |
|                                        | Ayıles<br>Agueda Garzon Aviles                                                                                                    | 52906994W                                                     | TIA PORTAL PROGRAMACION II AVANZADA            | 15/05/2024   | Si                   | <u> </u>       |       |
|                                        | Damian Navarro Morcillo                                                                                                    | 81840328A                                                     | TIA PORTAL PROGRAMACION II AVANZADA            | 15/05/2024   | Si                   | <br>,↓         |       |
|                                        | Gabriela Menendez Redondo                                                                                                    | 56733029X                                                     | TIA PORTAL PROGRAMACION II AVANZADA            | 18/10/2024   | Si                   |                |       |
|                                        | Gregoria Aviles Requena                                                                                                    | 52387458J                                                     | TIA PORTAL PROGRAMACION II AVANZADA            | 18/10/2024   | Si                   |                |       |
|                                        | Eugenia Solano Calderon                                                                                                    | 59317929D                                                     | TIA PORTAL PROGRAMACION II AVANZADA            | 18/10/2024   | Si                   | ⊻              |       |
|                                        | Antonio Miguel Nicolas<br>Aviles                                                                                                    | 92220153C                                                     | ALTERYX - Obtención y Manipulación de<br>Datos | 10/02/2024   | Si                   | ⊻              |       |
|                                        | Jonatan Otero Aguilar                                                                                                    | 50543090S                                                     | ALTERYX - Obtención y Manipulación de<br>Datos | 10/02/2024   | Si                   | ⊻              |       |
|                                        | Gregoria Aviles Requena                                                                                                    | 52387458J                                                     | ALTERYX - Obtención y Manipulación de<br>Datos | 10/02/2024   | Si                   | ⊻              |       |
|                                        | Maria Alvarez Camara                                                                                                    | 94472132T                                                     | ALTERYX - Obtención y Manipulación de<br>Datos | 12/10/2024   | Si                   | ⊻              |       |
|                                        | Mostrando 1 - 10 de 24 resultados                                                                                                    |                                                               | Laine                                          | Ante         | ior <mark>1</mark> 2 | 3 Siguiente    |       |

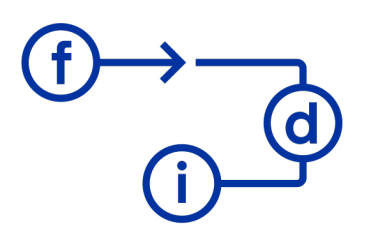

## 4. Cursos de formación

En esta sección podrás gestionar todo lo relacionado con los cursos de formación:

- Crea nuevas solicitudes para cursos de formación.
- Consulta tus solicitudes.

| $\hbox{ \label{eq:states} $ $ $ $ $ $ $ $ $ $ $ $ $ $ $ $ $ $ $$ |                          | 🚍 🔒 appqa.fdiformacion.com                                |                            | C                                             |                 |
|------------------------------------------------------------------|--------------------------|-----------------------------------------------------------|----------------------------|-----------------------------------------------|-----------------|
|                                                                  | ()()                     | La Fundación 👻 Formación Reglada 👻 Formación co           | ntinua 👻 Actualida         | d -                                           | 은 clientefdi    |
|                                                                  | Área privada >           |                                                           |                            |                                               |                 |
|                                                                  | Solicitud Cur            | SOS                                                       |                            |                                               |                 |
|                                                                  | Tus solicitudes Ses      | iones disponibles Próximas sesiones de tus empleados      | 3                          |                                               |                 |
|                                                                  | Tue colicitudos          |                                                           |                            |                                               |                 |
|                                                                  | Aquí puedes encontrar to | das tus solicitudes de Formación Continua.                | ; ¿Tu primera solicitud?   |                                               |                 |
|                                                                  |                          |                                                           | Si necesita:<br>nosotros a | s ayuda contacta directa<br>formacio@ford.com | mente con       |
|                                                                  |                          |                                                           |                            |                                               |                 |
|                                                                  | Todas las solicitudes    | \$                                                        |                            |                                               | Nueva solicitud |
|                                                                  | Solicitud ↑↓             | Curso 11                                                  | Fecha creación ↑↓          | N° empleados $\uparrow \downarrow$            | Estado ↑↓       |
|                                                                  | Solicitud #3035          | TIA PORTAL PROGRAMACION II AVANZADA                       | 12 marzo 2025              | 4                                             | Confirmada      |
|                                                                  | Solicitud #3034          | ALTERYX - Obtención y Manipulación de Datos               | 12 marzo 2025              | 3                                             | Confirmada      |
|                                                                  | Solicitud #3033          | Cómo crear Hábitos: Pequeños cambios - Grandes resultados | 12 marzo 2025              | 2                                             | Confirmada      |
|                                                                  | Solicitud #3032          | Análisis Sistema de Medidas                               | 12 marzo 2025              | 5                                             | Confirmada      |
|                                                                  | Solicitud #3031          | Cómo crear Hábitos: Pequeños cambios - Grandes resultados | 12 marzo 2025              | 3                                             | Confirmada      |

\* Recuerda confirmar solicitud cuando crees una "Nueva solicitud". Si no confirmas la solicitud se queda como borrador y no se lleva a cabo. Si hay información pendiente la puedes añadir después en editar solicitud.

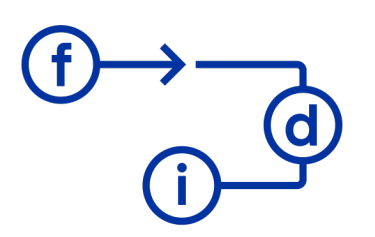

#### **fundación** para el **desarrollo** y la **innovación**

• Gestiona tus solicitudes para cursos de formación.

| • < > |                                                                       |                                                         | appqa.fdiformacion.com                                   | ٢ | ∆ + © |
|-------|-----------------------------------------------------------------------|---------------------------------------------------------|----------------------------------------------------------|---|-------|
|       | Solicitud #3035 (<br>Te facilitamos un resumen de tu solic            | (Confirmada)                                            |                                                          |   | I     |
|       | 台 7 abril - 10 abril<br>TIA PORTAL PROGRAMAC                          | CION II AVANZADA                                        |                                                          |   |       |
|       | Nerea Gracia Rueda                                                    | 55744917R                                               | Restaurar                                                |   |       |
|       | Omar Galvez Simon                                                     | 06969022E                                               | Ū                                                        |   |       |
|       | Magdalena Perea Fernandez                                             | 22568012K                                               | 创                                                        |   |       |
|       | Paula Amaya Vergara                                                   | 508893855                                               | <u>ل</u>                                                 |   |       |
|       | + Añadir asistentes                                                   |                                                         |                                                          |   |       |
|       | Indica tu número pedido * 202                                         | 50312                                                   |                                                          |   |       |
|       | Si tu Empresa se va a bonificar la<br>adicionales que quieres que apa | a formación a través de F<br>Irezcan en la factura (Acc | undae, indica los detalles<br>ión Formativa, Grupo, etc) |   |       |
|       | Cancelar solicitud Guardar                                            |                                                         |                                                          |   |       |

Si entras a la solicitud podrás editar lo que necesites, como, por ejemplo, añadir o eliminar un asistente.

\*Recuerda indicar el **número de pedido** que saldrá en la factura, e indicar los detalles adicionales que quieras que aparezcan en la factura, en el caso de que tu empresa se va a bonificar la formación a través de **Fundae**.

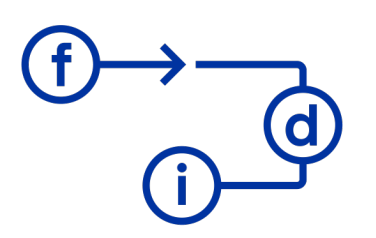

#### **fundación** para el **desarrollo** y la **innovación**

• Consulta las próximas sesiones disponibles.

| : · · · > | 🚍 🔒 appqs.fdlformacion.com 👌                                                              | ≙ + | G |
|-----------|-------------------------------------------------------------------------------------------|-----|---|
|           | (f)(j) La Fundación × Formación Reglada × Formación continua × Actualidad ×A clientefdi × |     |   |
|           | Area privada ><br>Solicitud Cursos                                                        |     |   |
|           | Tus solicitudes Sesiones disponibles Próximas sesiones de tus empleados                   |     |   |
|           | Próximas sesiones disponibles                                                             |     |   |
|           | 3 abril - 5 abril ALTERYX - Obtención y Manipulación de Datos Seleccionar sesión          |     |   |
|           | TIA PORTAL PROGRAMACION II AVANZADA Seleccionar sesión                                    |     |   |
|           | 10 mayo - 15 mayo Análisis Sistema de Medidas Seleccionar seaión                          |     |   |

• Consulta las próximas sesiones de tus empleados.

| : · · > |                                                                                                    | 9                                                                          | 🔒 appqa.fdifo         | rmacion.com         | 5            |                | Ô + © |
|---------|----------------------------------------------------------------------------------------------------|----------------------------------------------------------------------------|-----------------------|---------------------|--------------|----------------|-------|
|         | ()()                                                                                                   | La Fundación 🝷 For                                                         | mación Reglada 🝷 Fo   | ormación continua 👻 | Actualidad 👻 | 옷 clientefdi ▼ |       |
|         | Área privada >                                                                                         |                                                                            |                       |                     |              |                |       |
|         | Solicitud Curse                                                                                        | OS                                                                         |                       |                     |              |                |       |
|         | Tus solicitudes Sesion                                                                                 | nes disponibles Pro                                                        | óximas sesiones de tu | s empleados         |              |                |       |
|         | Próximas sesiones<br>Aquí puedes encontrar las sig<br>apuntados tus empleados y l<br>correspondientes. | de tus empleado<br>guientes sesiones a las q<br>os enlaces a las solicitud |                       |                     |              |                |       |
|         | 🛱 3 abril - 5 abril<br>ALTERYX - Obtención                                                             | y Manipulación de Da                                                       | tos                   |                     |              |                |       |
|         | Agueda Garzon Avi                                                                                      | les                                                                        | 52906994W             | Solicitud #3034     |              |                |       |
|         | Nerea Gracia Rueda                                                                                     | a                                                                          | 55744917R             | Solicitud #3034     |              |                |       |
|         | Tania Mateo Suarez                                                                                     | z                                                                          | 97937760B             | Solicitud #3034     |              |                |       |
|         | 借 7 abril - 10 abril<br>TIA PORTAL PROGRAM                                                             | MACION II AVANZADA                                                         | ,                     |                     |              |                |       |

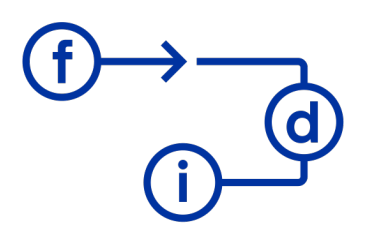

## **5. Solicitud de carnets**

Desde aquí podrás gestionar todo lo que necesites sobre los carnets de vehículos industriales. Desde realizar una nueva solicitud, hasta consultar el estado de tus solicitudes.

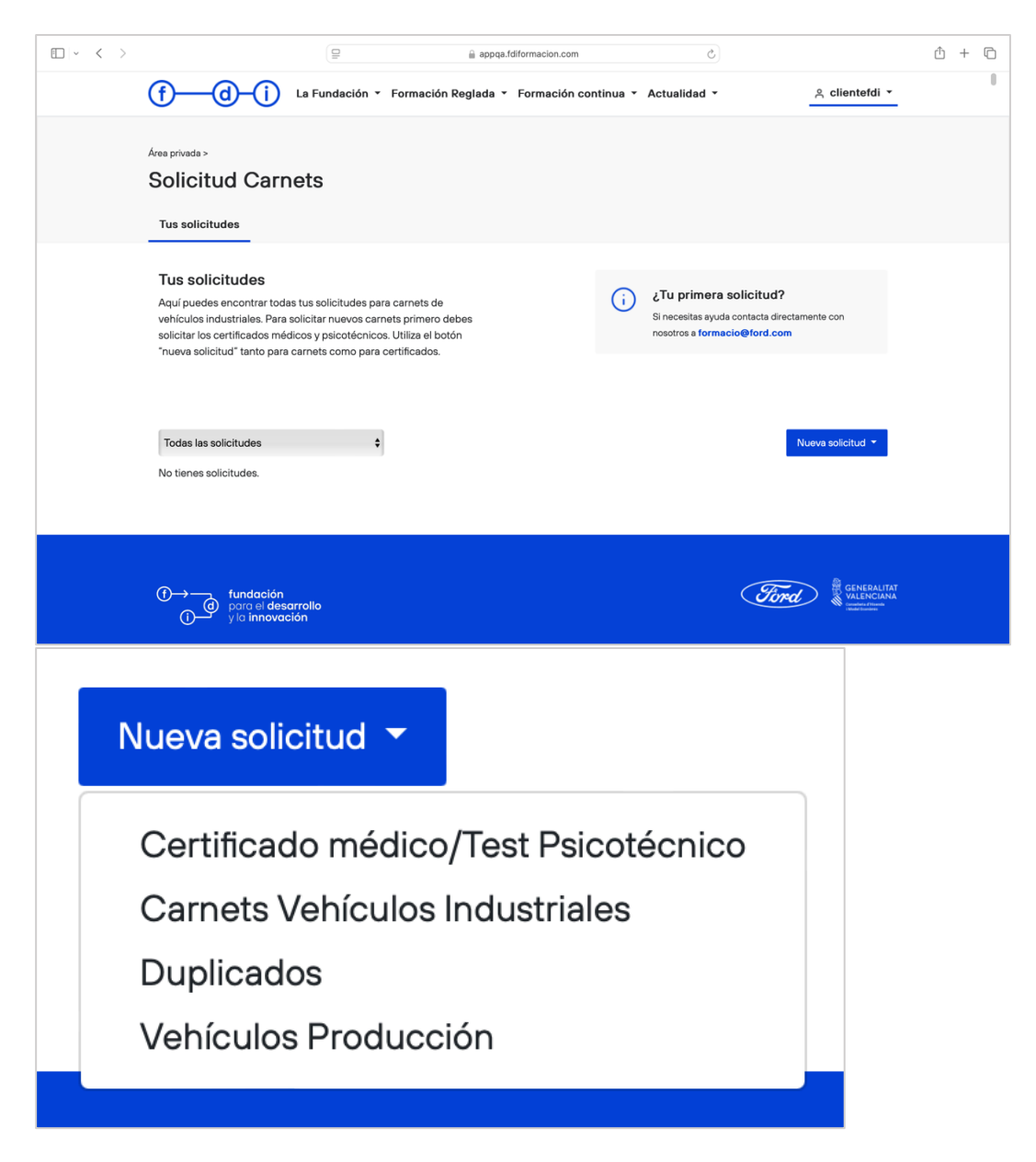

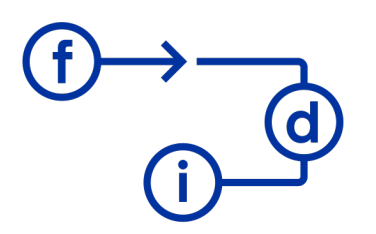

### 6.Tus facturas

En esta sección puedes descargar todas las facturas emitidas desde FDI a tu empresa.

Recuerda que la **forma de pago** de las facturas es a través de **transferencia bancaria a la recepción de la misma factura**. No se admitirán otras formas de pago.

| • < > | 🚍 🔒 appqs.fdiformacion.com 👌                                                                                                    | ↑ + € | Ĵ |
|-------|----------------------------------------------------------------------------------------------------|-------|---|
|       | (f)(i) La Fundación ~ Formación Reglada ~ Formación continua ~ Actualidad ~A clientefdi ~                                                                                                    |       |   |
|       | Área privada >                                                                                                    |       |   |
|       | Facturas                                                                                                    |       |   |
|       | Tus facturas                                                                                                    |       |   |
|       | Tus Facturas                                                                                                    |       |   |
|       | Aquí puedes descargar todas las facturas emitidas desde FDI a tu<br>empresa.<br>Recuerda que la <b>forma de pago</b> de las facturas es a través de<br><b>transferencia bancaria a la recepción de la misma factura.</b> No<br>se admitirán otras formas de pago. |       |   |
|       | No se han encontrado facturas.                                                                                                    |       |   |
|       | tundación<br>poro el desarrollo<br>1 de la contractión                                                                                                    |       |   |
|       | Sobre Nosotros Formación Formación Reglada FDI Actualidad                                                                                                    |       |   |

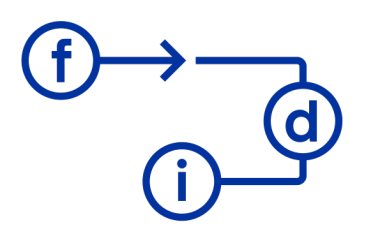

## **7.Preguntas frecuentes**

#### ¿Cómo puedo contactar con FDI si necesito asistencia?

Para cualquier duda, escríbenos a <u>formacio@ford.com</u> o llámanos al **961 792 038**. Estamos en el Polígono Industrial de Almussafes (Valencia), Factoría Ford España.

#### ¿Qué hacer si no recuerdo mi contraseña?

Usa la opción **"Recuperar contraseña"** en la página de inicio de sesión. Una vez, iniciada la sesión te recomendamos accedes a la sección "Tu cuenta" y, desde ahí, cambiar la contraseña.

#### ¿Cuáles son los requisitos para inscribirse a un curso?

Las formaciones que ofrecemos están destinadas a **particulares**, **autónomos y empleados/as de empresas de la Comunidad Valenciana**. Simplemente debes inscribirte, o inscribir a tu empresa, en la web de FDI y solicitar el curso que desees.

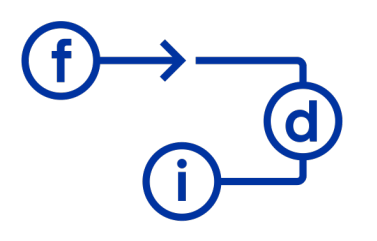

# 8.Lista contactos coordinadores de formación

#### **Consultor Senior de Formación:**

**Jesús Fernández Feijoo** Mail: <u>jfern197@ford.com</u> Telf.: +34 961 792 038 | +34 616 455 486

# Coordinación Formaciones de Seguridad, Soft Skills y Herramientas Digitales:

Cristina López Revidiego Mail: <u>clopezre@ford.com</u> Telf.: +34 961 792 247 | +34 697 856 868

#### Coordinación Formaciones Técnicas y Nuevas Tecnologías:

Javier Caballero Posadas Mail: jcabal19@ford.com Telf.: +34 616 455 275 | +34 616 455 275

#### Coordinación Formaciones de Calidad:

Elvira Romaguera Martí Mail: <u>mromague@ford.com</u> Telf.: +34 961 791 795 | +34 697 856 981

#### Coordinación Formaciones de Vehículos Industriales:

Víctor Aldeano Medina Mail: <u>valdeano@ford.com</u> Telf.: +34 961 791 041 | +34 697 856 427

#### Administración y Finanzas:

#### M<sup>a</sup> Amparo Martínez Morillo

Mail: <u>mmart668@ford.com</u> Telf.: +34 961 793 140 | +34 697 856 055

#### Carolina Nevado Rueda

Mail: <u>cnevado1@ford.com</u> Telf.: +34 961 791 670

**Carol Claramonte Arenas** 

Mail: cclaramo@ford.com